# **DS-DAC-10R**

# **KORG** 用户手册

# 连接本机之前

为了能够在 Windows 上使用 DS-DAC-10R (ASI0),您需要设置驱动程序。 为了确保能够顺利选择这些设置,安装驱动程序之前请勿将 DS-DAC-10R 连接至您的计算机。 将 DS-DAC-10R 连接至计算机之前,请仔细阅读标题为"下载并安装"的章节,下载并安装驱动 程序。

C 4

# 目录

| 简介                                          | 2  |
|---------------------------------------------|----|
| 特色                                          | 2  |
| 运行要求                                        | 2  |
| 下载并安装                                       | 3  |
| Windows 用户                                  | 3  |
| 安装 ASIO 驱动程序/AudioGate                      | 3  |
| Mac OS 用户                                   | 6  |
| 安装 AudioGate                                | 6  |
| KORG 2ch 1bit Audio Driver Control Panel 设置 | 7  |
| 操作                                          | 8  |
| 前面板和后面板                                     | 8  |
| 准备事项                                        | 8  |
| 基本操作                                        | 9  |
| 通过 Windows (ASIO) 原生播放 DSD                  | 9  |
| 通过 Mac(Core Audio)原生播放 DSD                  | 11 |
| DSD 录音(使用 AudioGate 录音)                     | 13 |
| DS-DAC-10R Setting Tool                     | 14 |
| 故障排除                                        | 15 |
| 规格                                          | 17 |

**KORG INC.** 4015-2 Yanokuchi, Inagi-city, Tokyo 206-0812 Japan © 2015 KORG INC.

http://www.korg.com

# 简介

# 特色

DS-DAC-10R 是一种 USB DAC/ADC,支持在 Windows(ASIO/WDM)或 Mac(Core Audio)上进行 1 位的 DSD 原生播放/录音\*。

通过配合使用 AudioGate4 HIGH RESOLUTION MUSIC PLAYER,您可以播放/录制高品质原生的 1 位 DSD 声音。

\* 使用 AudioGate 原生播放 / 录制 DSD。在 Windows 中,也可以使用支持 ASIO 2.1 DSD 的 应用程序。

#### 受支持的输入样本率

PCM 44.1 kHz-192 kHz, 1-bit DSD 2.8224 MHz, 5.6448 MHz, 模拟信号

### 受支持的设备驱动程序

ASIO, WASAPI, Core Audio

# 运行要求

#### Windows

- 操作系统: Windows 7 Service Pack 1 (32 bit, 64 bit), Windows 8.1 (32 bit, 64 bit) Windows 10 (32 bit, 64 bit), Windows 11
- CPU: Intel<sup>®</sup> Core<sup>™</sup> 2.6 GHz 处理器或更高频率的处理器(基本或最高) \* 推荐 Intel Core i3 或更好的处理器
- RAM: 4 GB 或更多

## Mac OS

- 操作系统: macOS 10.11 或更高版本
- CPU:
   Intel<sup>®</sup> Core <sup>™</sup> 2.6 GHz 处理器或更高频率的处理器 (基本或最高)

   \* 推荐 Intel Core i3 或更好的处理器
- RAM: 4 GB 或更多

# 下载并安装

# Windows 用户

使用 KORG AudioGate 和 USB Audio Device Setup 安装程序安装 ASIO 驱动程序和 AudioGate.

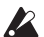

▶ 完成安装驱动程序之前请勿将 DS-DAC-10R 连接至计算机。如果已经连接了,请断开连接; 然后完成安装驱动程序之后重新连接。

# 安装 ASIO 驱动程序/AudioGate

- **1** 访问以下 AudioGate 4 下载页面。 http://www.korg.com/products/audio/audiogate4/download.php
- 2 选择"AudioGate and USB Audio Device Setup Download",然后按显示 Windows 版本的 下载按钮下载安装程序。
- 3 解压缩下载的 .zip 文件。在"KORG AudioGate and USB Audio Device Setup"文件夹中, 运行 Setup。此时将出现"KORG AudioGate and USB Audio Device Setup" 面板。
- 4 单击"Install DS-DAC-10R Driver"安装驱动程序(请参阅第 4 页"• ASIO 驱动程序安 装步骤")。
- 5 如果您要安装 AudioGate,请单击 KORG AudioGate 和 USB Audio Device Setup 面板上的 "Install AudioGate". 仔细阅读在安装过程中出现的"Activating AudioGate",然后完成安装。
- **6** 单击 "Finish" 退出安装程序。
- note 如果您使用的录音程序并非 AudioGate,您需要使用 "DS-DAC-10R Setting Tool" 设置输入 音量。单击"Install the DS-DAC-10R Setting Tool"进行安装。

- ASIO 驱动程序安装步骤
- ▲ 完成安装驱动程序之前请勿将 DS-DAC-10R 连接至计算机。如果已经连接了,请断开连接;然 后完成安装驱动程序之后重新连接。

如下所示计算机安装屏幕可能根据您的 Windows 版本和系统的不同而有所不同,但是步骤是相同的。以下讲解说明了 Windows 7 中的常见屏幕。 如果在安装期间,系统询问您是否继续安装,请单击 [Install]。

- **1** 在所下载的 KORG AudioGate 和 USB Audio Device Setup 面板中,单击"Install DS-DAC-10R Driver"启动安装程序。
- 2 在语言选择菜单中选择 English; 单击 [OK]。

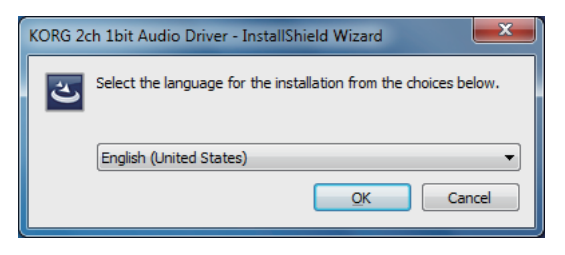

3 系统将显示以下对话框;单击 [Next >]。

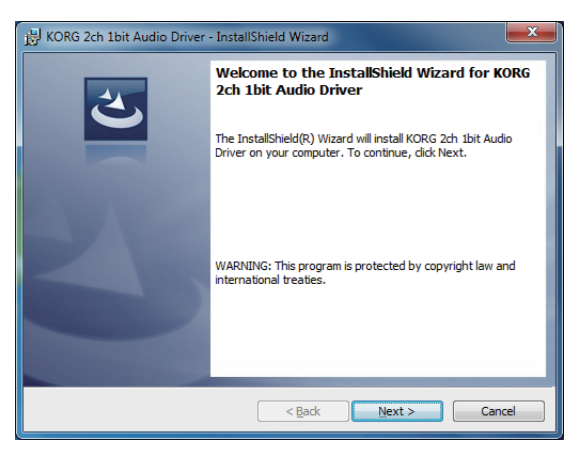

4 如果您接受授权许可协议,则单击 [Next (N) >]。

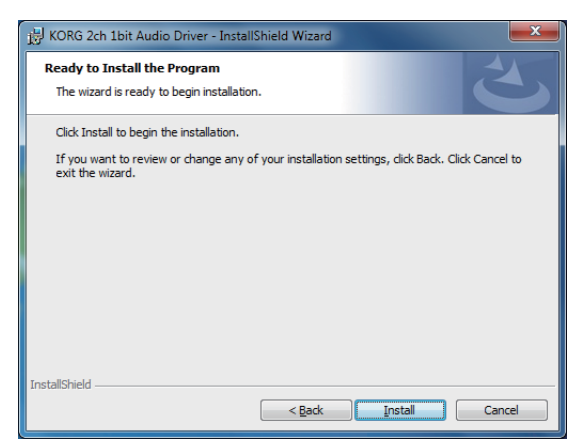

- 6 如果显示安全警告,单击 [Install]。
- 7 安装准备工作完毕。单击 [Finish] 退出安装程序。

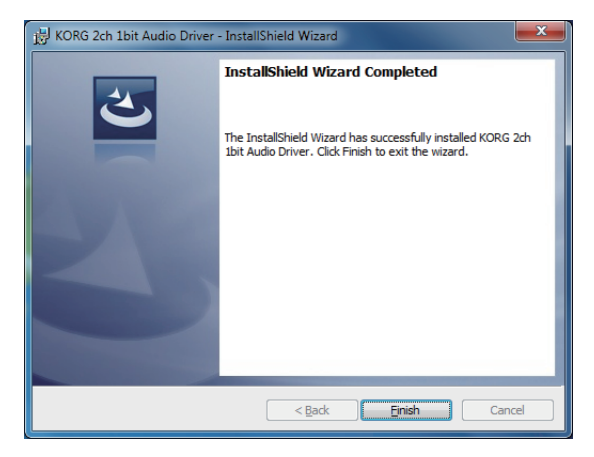

8 将 DS-DAC-10R 连接至计算机。

等待 Windows 显示两次 "The device driver software was installed correctly" 消息。

# Mac OS 用户

使用 KORG AudioGate 和 USB Audio Device Setup 安装程序安装 AudioGate。如果您正在使用 AudioGate,则无需安装驱动程序。

# 安装 AudioGate

- 1 访问以下 AudioGate 4 下载页面。 http://www.korg.com/products/audio/audiogate4/download.php
- **2** 选择"AudioGate and USB Audio Device Setup Download", 然后按显示 Mac 版本的下载 按钮下载安装程序。
- **3** 打开 .dmg 文件。在"KORG AudioGate and USB Audio Device Setup"文件夹中,运行 Setup。此时将出现"KORG AudioGate and USB Audio Device Setup"面板。
- **4** 请单击 USB Audio Device Setup 面板上的"Install AudioGate"。 仔细阅读在安装过程中出现的"Activating AudioGate",然后完成安装。
- 5 单击"Finish"退出安装程序。
- **mote** 如果您使用的录音程序并非 AudioGate,您需要使用 "DS-DAC-10R Setting Tool"设置输入 音量。单击 "Install the DS-DAC-10R Setting Tool"进行安装。

# KORG 2ch 1bit Audio Driver Control Panel 设置

AutioGate 或者从您 Mac 的 Mac 的 Mac 的 Audio MIDI 中进行更改。

在 Windows 的开 始菜单"控制面板"中, 查看所有控制面板项目, 单击"KORG 2ch 1bit Audio Driver" DS-DAC Audio I/O Driver Control Panel 打开它:系统将显示以下控制面板:

| KORG 2ch 1bit Audio Driver |                                                                                                    |
|----------------------------|----------------------------------------------------------------------------------------------------|
| KORG 2ch 1bit Audio Device | KORG 2ch 1bit Audio Device<br>Buffer Size: 4096 Samples<br>Sampling Rate 176400 Hz •                                                                   |
| KORG                       | KORG 2ch 1bit Audio Driver<br>Version 1.0.0.0 built 07/28/2015<br>Copyright (C) 2015 KORG Inc.<br>ASIO Technology by Steinberg Media Technologies GmbH |

## Buffer Size (缓冲大小)

选择缓冲大小。向左移动滑块可以减小缓冲大小,向右移动可以增大大小。

\* 增加缓冲大小将会提高直接声音和监控声音之间的时间差异(延迟),但是可以允许您安全 录音而不会产生噪音。 通常录制黑胶唱片时,您应将其设置为最大。仅当您不希望出现延迟,例如现场录音时,您 可以调整缓冲大小以不出现噪音为佳。

### Sampling Rate (采样频率)

指定采样频率。选择 44.1 kHz、48 kHz、88.2 kHz、96 kHz、176.4 kHz、192 kHz。如果您配 合 WDM (WASAPI/DirectSound) 使用 DS-DAC-10R,则在这里进行设置。

# 操作

前面板和后面板

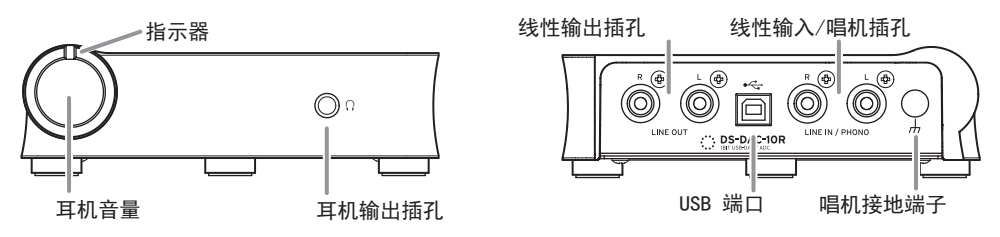

# 准备事项

驱动程序安装完成时,使用 USB 线缆将 DS-DAC-10R 连接至您的计算机,准备聆听您计算机上的音频文件。

连接 USB 线缆并直至 DS-DAC-10R 系统安装完成后,指示器将交替显示绿色和颜色。 当指示灯变为稳定亮起时,启动 AudioGate。

▶ 使用随附的 USB 线缆将本机连接至您的计算机,验证其是否工作正常。

DS-DAC-10R 使用 USB 端口提供的总线电源;不需要 AC 适配器或任何外部电源。

- ▲ 如有可能,请将本机直接连接至您计算机的 USB 端口上。如果您只能使用 USB 集线器,您 应该使用自己拥有电源的 USB 集线器。总线供电的 USB 集线器可能无法提供足够的电源电量。
- 1 如果您使用耳机聆听,请将耳机连接至耳机输出插孔。
- 2 如果您希望连接放大器和音箱进行监听,可以使用合适的线缆将 DS-DAC-10R 的线性输出插 孔连接至您的系统。
- 3 如果您要录音,则将您模拟设备的输出线缆连接至线性输出 / 唱机插孔。
- 4 检查 USB 端口连接。如果启用了从您的计算机到 DS-DAC-10R 的连接,则指示器显示绿色。 根据系统和应用程序设置的不同,以及您正在播放的音频文件的采样率的不同,指示器的颜 色也会发生变化,

| 采样频率 | 44.1 kHz | 88.2 kHz | 176.4 kHz | 2.8 MHz | 5.6 MHz |
|------|----------|----------|-----------|---------|---------|
|      | 48 kHz   | 96 kHz   | 192 kHz   |         |         |
| 指示器  | 绿色       | 紫色       | 白色        | 浅蓝色     | 深蓝色     |

处于录音待机模式时,采样率和红色指示灯将交替闪烁,在录制期间指示灯是红色。

# 基本操作

# 通过 Windows (ASIO) 原生播放 DSD

- 使用 AudioGate 和 USB Audio Device Setup 程序安装 AudioGate(请参阅第 3 页"安装 ASIO 驱动程序/AudioGate")。
- 2 将 DS-DAC-10R 连接至计算机,启动 AudioGate。 如果在未连接 DS-DAC-10R 的情况下启动 AudioGate,授权许可验证过程将在您连接 DS-DAC-10R 时完成。
- 3 从菜单中选择 [Edit]-[Preferences...], 然后单击 [Audio Devices] 选项卡。
- 4 在 [Driver Type] 中选择"ASIO"。

| Preferences        |             |    |
|--------------------|-------------|----|
| Audio Device       | Others      |    |
| Driver Type        | ASIO        | Ψ. |
| Input Device Name  | DirectSound |    |
| Output Device Name | WASAPI      |    |
|                    | 🛩 ASIO 🖑    |    |

5 在 [Output Device Name] 中选择"KORG 2ch 1bit Audio Device"。

| Preferences        |                              |   |
|--------------------|------------------------------|---|
| Audio Device       | Others                       |   |
| Driver Type        | ASIO                         | * |
| Input Device Name  | KORG 2ch 1bit Audio Device   | Ŧ |
| Output Device Name | KORG 2ch 1bit Audio Device   | T |
| Input Channels     | ✓ KORG 2ch 1bit Audio Device |   |
| Output Channels    | KORG USB Audio Device Driver |   |
| Sample Rate        | Auto                         |   |

6 将 [Sample Rate]设置为"Auto"、"5.6 MHz"或"2.8 MHz"。

|                 | Control Pa                                                    |   |
|-----------------|---------------------------------------------------------------|---|
| Input Channels  | KORG 2ch 1bit Audio D., In 01/KORG 2ch 1bit Audio D., In 02   | Ŧ |
| Output Channels | KORG 2ch 1bit Audio D., Out 01/KORG 2ch 1bit Audio D., Out 02 | Ŧ |
| Sample Rate     | Auto                                                          | Ŧ |
| Buffer Size     | 48.0 kHz                                                      | I |
|                 | 88.2 kHz                                                      | Ш |
|                 | 96.0 kHz                                                      | H |
| $\subset$       | CA 176.4 kHz                                                  | Ш |
|                 | 192.0 kHz                                                     | Ш |
|                 | Sop; 2.8 MHz                                                  | Ш |
|                 | Sapp 5.6 MHz                                                  |   |
|                 | Wise Auto (h)                                                 | 1 |

- 7 将 DSDIFF、DSF 或 WSD 文件拖放添加至曲目列表。 如果添加 WAV 或 FLAC 文件到曲目列表,它们将被转换为播放到第6步选择的采样率。
- 8 单击 AudioGate 中的播放按钮播放音频。
- 9 如果您使用耳机聆听,您可以通过调整 DS-DAC-10R 耳机音量旋钮调节音量。

# 通过 Mac (Core Audio) 原生播放 DSD

- 1 使用 AudioGate 和 USB Audio Device Setup 程序安装 AudioGate(请参阅第 6 页"安装 AudioGate")。
- 2 将 DS-DAC-10R 连接至计算机,启动 AudioGate。 AudioGate 授权许可验证过程将自动完成。 如果在未连接 DS-DAC-10R 的情况下启动 AudioGate,授权许可验证过程将在您连接 DS-DAC-10R 时完成。
- 3 从菜单中选择 Mac, [AudioGate]-[Preferences...], 然后单击 [Audio Devices] 选项卡。
- 4 在 [Driver Type] 中确保选择"Core Audio"。

|                    | Preferences                 |    |
|--------------------|-----------------------------|----|
| Audio Device       | Others                      |    |
| Driver Type        | CoreAudio                   | Ψ. |
| Input Device Name  | ✓ CoreAudio                 |    |
| Output Device Name | KUKG ZCh I DIT AUGIO DEVICE | J  |

5 请为 [Output Device Name] 和 [Input Device Name] 两者选择"KORG 2ch 1bit Audio Device"。即使您将 [Input Device Name] 留空,播放也不会受影响。

| Preferences        |                              |  |
|--------------------|------------------------------|--|
| Audio Device       | Others                       |  |
| Driver Type        | CoreAudio                    |  |
| Input Device Name  | KORG 2ch 1bit Audio Device   |  |
| Output Device Name | KORG 2ch 1bit Audio Device   |  |
| Input Channels     |                              |  |
| Output Channels    | Built-in Output              |  |
| Sample Rate        | ✓ KORG 2ch 1bit Audio Device |  |
|                    |                              |  |

6 将 [Sample Rate]设置为"Auto"、"5.6 MHz"或"2.8 MHz"。

| Output Channels | Output 1/Output 2 | ▼ |
|-----------------|-------------------|---|
| Sample Rate     | 5.6 MHz           | ▼ |
| Buffer Size     | 48.0 kHz          |   |
|                 | 88.2 kHz          |   |
|                 | 96.0 kHz          |   |
| $\subset$       | CA 176.4 kHz      |   |
|                 | 192.0 kHz         |   |
|                 | 3 2.8 MHz         |   |
|                 | 4 🗸 5.6 MHz       |   |
|                 | 5 Auto            |   |

- 7 将 DSDIFF、DSF 或 WSD 文件拖放添加至曲目列表。 如果添加 WAV 或 FLAC 文件到曲目列表,它们将被转换为播放到第6步选择的采样率。
- 8 单击 AudioGate 中的播放按钮播放音频。
- 9 如果您使用耳机聆听,您可以通过调整 DS-DAC-10R 耳机音量旋钮调节音量。

# DSD 录音(使用 AudioGate 录音)

准备

以下是如何设置 DSD 原生播放的说明。如果您正在使用 Mac,则选择"KORG 2ch 1bit Audio Device"作为"Input Device Name"(请参阅第 11 页"通过 Mac (Core Audio) 原生播放 DSD"的第 5 步)。

录制的文件将为立体声文件,采样率将是 AudioGate 上方显示的值。

1 使用音频线缆将您音频设备或录音机的线性输出连接至 DS-DAC-10R 的线性 / 唱机输入插 孔。

如有必要,可以将您录音机的接地端子连接至 DS-DAC-10R 的唱机接地端子处。

2 在 AudioGate 中单击 REC Setting 按钮访问录音文件设置。

| Destination                    | D:\Private\Audio\AudioGate | ▼ … |
|--------------------------------|----------------------------|-----|
| DSD Recording File Format      | DSDIFF                     |     |
| PCM Recording File Format      | WAV                        |     |
| PCM Recording Bit Depth        | 24 bit                     |     |
| Recording Phono Equalizer Type | RIAA                       |     |
| Total Recording Time           | 06:00:00.000               |     |
| Input Type                     | Phono                      |     |

- 3 单击"Input Type"选择"Line"或"Phono"。
- **4** 如果您正在录制 LP 录音,希望在播放期间应用均衡器,请单击"Recording Phono Equalizer Type"并将其切换为"Off"。如果您希望在录制期间应用均衡器,请选择适当的曲线。
- 5 单击"DSD Recording File Format"并选择"DSDIFF"、"DSF"或"WSD"。
- 6 单击 OK 按钮关闭录音设置。
- 7 单击 AudioGate 的输入监控器设置按钮(Input Monitor)。
- 8 播放您的音频装置,拖动输入音量滑块,以使 AudioGate 电平表的弹片指示器不再亮起。
- 9 要开始录音,请单击 AudioGate 的录音按钮 [●]。
- 10 单击停止按钮 [■] 停止录音。
- 🔎 有关详情,请参阅 AudioGate4 用户手册。

# DS-DAC-10R Setting Tool

如果您没有使用 AudioGate,则使用该应用程序调整输入音量。 您也可以使用该应用程序检查固件版本和线性输入 / 唱机插孔类型。

### Windows:

打开 Windows 开始菜单 → 所有程序 → KORG → USB 音频设备 → DS-DAC-10R Setting Tool。

#### Mac:

打开应用程序 → DS-DAC-10R Setting Tool.app。

**Firmware Version (固件版本)** 指示 DS-DAC-10R 固件的版本。

Input Level (输入音量)

调整 DS-DAC-10R 的线性输入 / 唱机插孔的输入音量

#### Current Input

指出了 AudioGate 中指定的 DS-DAC-10R 的线性输入 / 唱机插孔类型(LINE, PHONO)。

# 故障排除

### 网站上提供了最新的信息,请造访

http://www.korg.com/products/audio/ds\_dac\_10r/

## 电源未接通,设备未被计算机识别,或者运行不稳定

- 您使用的是哪根 USB 线缆? 请使用随机 USB 线缆。
   某些市售的 USB 线缆仅支持高速。如果您使用了自己的线缆,请确保其支持 USB 2.0 High Speed。
- 您正在使用 USB 集线器吗? 如果您使用总线供电的 USB 集线器连接 DS-DAC-10R,可能没有足够的电量启动 DS-DAC-10R,运行可能会不稳定。 在这种情况下,请直接将 DS-DAC-10R 连接至计算机本身的 USB,而不通过 USB 集线器,或 者使用支持 USB 2.0 High Speed 的自供电集线器。
- USB 线缆出现断裂?
- 您计算机的 USB 端口工作正常?

#### DS-DAC-10R 中没有声音

• 在 DS-DAC-10R Setting Tool 中检查是否正确识别了 DS-DAC-10R。

Windows 用户

打开 Windows 开始菜单 → 所有程序 → Korg → USB Audio Device → DS-DAC-10R Setting Tool。

如果 Version 选项卡中的驱动程序和固件版本显示为 "Disconnected", DS-DAC-10R 可能 未被正确识别。断开 USB 线缆, 重新连接, 然后再次检查指示状态。

#### macOS 用户

打开应用程序 → DS-DAC-10R Setting Tool.app。 如果 Version 选项卡中的驱动程序和固件版本显示为 "Disconnected", DS-DAC-10R 可能 未被正确识别。断开 USB 线缆, 重新连接, 然后再次检查指示状态。

在某些情况下, DS-DAC-10R 的样本率指示灯将指示出现错误。
 → 请参阅第 16 页"指示器闪烁"

### 无法选择 DSD

在某些情况下, DS-DAC-10R 的样本率指示灯将指示出现错误。
 → 请参阅第 16 页"指示器闪烁"

# 指示器闪烁

- 缓慢闪烁: 计算机处于睡眠模式。计算机退出睡眠模式时,指示灯将稳定亮起。
- 快速闪烁红色: 发生系统错误。断开 USB 线缆,然后重新连接以便再次供电。如果进行若干次之后仍无法解 决问题,请联系您当地的 Korg 分销商。

# 您会听到声音中断或噪音。

- 在实时转换期间使用 AudioGate 进行播放 实时 DSD 转换过程会增加 CPU 负载,可利用 EXPORT 功能提前导出 DSD 数据文件。
- 使用笔记本电脑 即使 CPU 性能较高,启用了节能模式设置后,仍会产生噪音。在"控制面板"的"电源 选项"中更改电源计划,同时关闭您计算机设定的所有其他节能计划。
- 在 Windows 中播放时 单击开始菜单 → 控制面板 → KORG 2ch 1bit Audio Driver 打开 KORG 2ch 1bit Audio Driver 控制面板。调节缓存大小(请参阅第 7 页 "Buffer Size (缓冲大小)")。
- \* 如果您使用的计算机处理能力有限,则通常应增大缓存大小。
- 在 Mac 上使用 Core Audio 播放时: 您应该在 AudioGate 偏好设置的音频设备选项卡中调整缓存大小
- 音频设备样本率设置为 Auto。 如果将音频设备样本率设置为 Auto,或者当您手动更改样本率时,您将听到轻微的咔哒 声,这不是设备故障。
- DS-DAC-10R 连接至 USB 3.0 端口。 建议您将 DS-DAC-10R 连接至 USB 2.0 端口。
- 您正在同时使用或运行大量的软件程序?
- 耳机中听到嘘嘘声。
   您正在使用输出阻抗为 16 欧姆或更大阻抗的耳机吗?
   当您使用高效低阻抗的耳机时可能会听到轻微的嘘嘘声。

规格

| 音        | 频道数量                                       | 2 通道                                                                                                    |  |
|----------|--------------------------------------------|----------------------------------------------------------------------------------------------------|--|
| 频接口      | 输入格式 (USB)                                 | DSD: 2.8224 MHz/5.6448 MHz, 1 bit<br>PCM: 44.1 kHz/48 kHz/88.2 kHz/96 kHz/176.4 kHz/192 kHz, 16 bit/24<br>bit                         |  |
|          | 主机接口                                       | USB2.0 (高速)                                                                                                    |  |
|          | 音频驱动程序                                     | ASIO2.1, WDM, Core Audio                                                                                                    |  |
| 常        | 指示灯                                        | 电源,Sample Rate(采样频率),录音状态相结合                                                                                                    |  |
| 规        | 电源 / 功耗                                    | USB 总线供电 (5 V 500 mA)/2.5 W                                                                                                    |  |
|          | 尺寸                                         | 155 (W) x 184 (D) x 49 (H) mm (包括凸起部分)                                                                                                |  |
|          | 重量                                         | 1.1 kg                                                                                                    |  |
| 主要抑      | 频率响应                                       | 10 Hz-20 kHz ±1 dB (fs=44.1 kHz/48 kHz)<br>10 Hz-40 kHz ±1 dB                                                                         |  |
| 格        | S/N 105 dB (LINE/TYP.) 20 Hz-20 kHz, IHF-A |                                                                                                    |  |
|          | THD+N                                      | 0.005% (LINE/TYP.) 20 Hz-20 kHz                                                                                                    |  |
| 连        | LINE OUT L/R                               |                                                                                                    |  |
| 拔  端     | 类型                                         | RCA                                                                                                    |  |
| 子        | 负载阻抗                                       | 10 k 欧姆或更大                                                                                                    |  |
|          | 额定/最高                                      | -6 dBV/+6 dBV                                                                                                    |  |
|          | PHONES                                     |                                                                                                    |  |
|          | 类型                                         | 6.3 mm 立体声耳机插孔                                                                                                    |  |
|          | 负载阻抗                                       | 16 欧姆或更大                                                                                                    |  |
|          | 最大输出                                       | 85 mW + 85 mW (PEAK) @32 Ω                                                                                                    |  |
|          | LINE IN L/R (PHONO 组合)                     |                                                                                                    |  |
|          | 类型                                         | RCA                                                                                                    |  |
|          | 输入阻抗                                       | 47 k 欧姆(LINE), 50 k 欧姆(PHONO)                                                                                                    |  |
|          | 额定 / 最高                                    | 5 mV rms/100 mV rms (PHONO at 1 kHz)<br>-6 dBV/+6 dBV (LINE)                                                                          |  |
| USB (设备) |                                            |                                                                                                    |  |
|          | 类型 / 格式                                    | 类型 B/USB 2.0 相容 High Speed                                                                                                    |  |
|          | 支持的操作系统                                    | Windows 7 Service Pack 1 (32bit, 64bit), Windows 8.1 (32bit,<br>64bit),<br>Windows 10 (32bit, 64bit), Windows 11<br>macOS 10.11 或更高版本 |  |
| 随机       | 机物品                                        | USB 线缆                                                                                                    |  |

• 规格和外形如有改良, 恕不另行通知。

\*本用户手册提及的所有产品名称及公司名称均为商标,或已由该商标持有者注册了的商标。